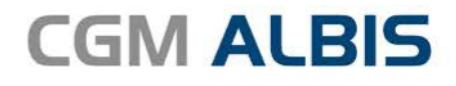

# HZV UPDATE -

DOKUMENTATION

Synchronizing Healthcare

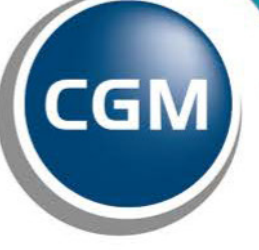

CompuGroup Medical

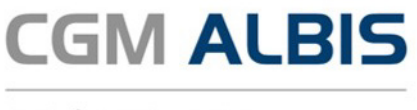

# Hausarztzentrierte Versorgung BKK Bosch Baden-Württemberg

Inhaltsverzeichnis

| 1 | Leistungskatalog aktualisieren3                                            |
|---|----------------------------------------------------------------------------|
|   |                                                                            |
| 2 | Anzeige von vertragsspezifischen Begleitschreiben zu Facharztüberweisungen |
|   |                                                                            |
| 3 | Liste VERAH® TopVersorgt5                                                  |

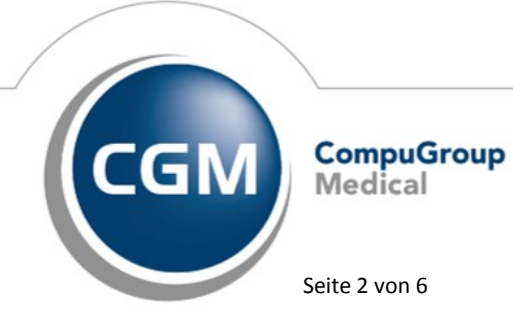

Synchronizing Healthcare

Stand Juli 2018

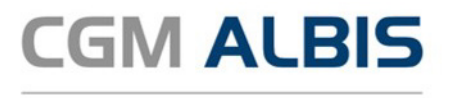

### 1 Leistungskatalog aktualisieren

Damit Ihnen die aktuellen Ziffern des Leistungskatalogs des Vertrags zur Hausarztzentrierten Versorgung zur Verfügung stehen, ist es notwendig, den Leistungskatalog zu aktualisieren. Um den Leistungskatalog zu aktualisieren, gehen Sie bitte in CGM ALBIS über den Menüpunkt Stammdaten Direktabrechnung Hausarztzentrierte Versorgung Aktualisieren. Mit Betätigen des Druckknopfes Ja und weiterem Befolgen der Bildschirmanweisungen wird Ihr Leistungskatalog des Vertrages zur Hausarztzentrierten Versorgung automatisch aktualisiert.

#### Wichtiger Hinweis:

!Bitte beachten Sie, dass die Aktualisierung einige Zeit in Anspruch nehmen kann! Wir empfehlen Ihnen, die Aktualisierung möglichst am Ende der Sprechstunde und an Ihrem Hauptrechner durchzuführen!

Bitte führen Sie anschließend eine Scheindatenaktualisierung durch. Gehen Sie hierzu in CGM ALBIS über den Menüpunkt Direktabrechnung Hausarztzentrierte Versorgung Scheindaten aktualisieren. Wählen Sie im folgenden Dialog das Quartal, für welches Sie die Scheindaten aktualisieren möchten und bestätigen Sie den Dialog mit OK.

# 2 Anzeige von vertragsspezifischen Begleitschreiben zu Facharztüberweisungen

Im Zusammenhang mit der Ausstellung einer Überweisung (Muster 6) für einen teilnehmenden HzV-Versicherten wird bei der Auswahl im Feld Überweisung an für folgende Fachrichtungen:

- Kardiologie
- Gastroenterologie
- Neurologie
- Psychiatrie
- Psychotherapie
- Kinder- und Jugendpsychiatrie
- Kinder- und Jugendpsychotherapie
- Orthopädie
- Chirurgie
- Unfall-Chirurgie
- Diabetologie
- Urologie
- Rheumatologie

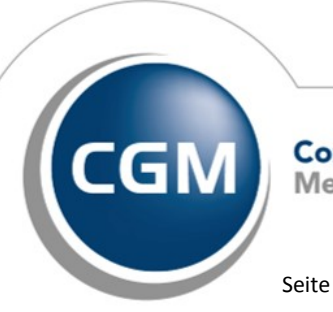

CompuGroup Medical

Synchronizing Healthcare

Seite 3 von 6

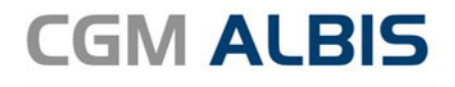

folgende Meldung angezeigt:

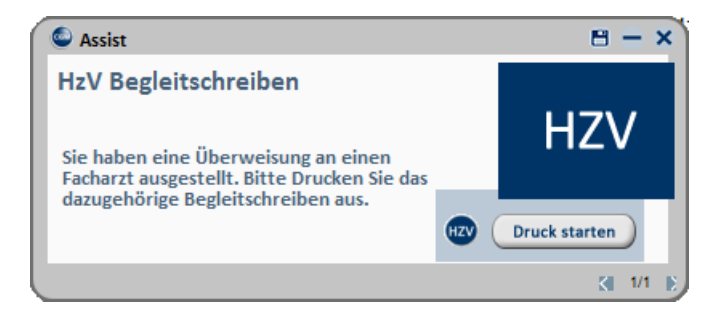

Auf einem gesonderten Dokument, welches sich öffnet nach Klick auf Druck starten, können zusätzliche Informationen, wie aktuelle Diagnosen, Medikationen, Laborwerte und Allergien mit ausgedruckt werden.

|               | Hausa                                                                                        | rztzentrierte Versorgun                         | g AOK BW Begleitschreiben Facharzt                                           |                                                               |
|---------------|----------------------------------------------------------------------------------------------|-------------------------------------------------|------------------------------------------------------------------------------|---------------------------------------------------------------|
| X             |                                                                                              |                                                 |                                                                              |                                                               |
|               |                                                                                              |                                                 |                                                                              |                                                               |
| AOK           | K Baden-Württemberg                                                                          | 61125                                           | Bealeitschreil                                                               | ben an                                                        |
| Sch<br>Pet    | lößer<br>er                                                                                  | 26.09.1966                                      | den behande                                                                  | elnden                                                        |
| Sch<br>D 7    | iloßallee 66<br>70001 Stuttgart                                                              |                                                 | Facharzt/PT                                                                  | /K.IPT                                                        |
| 108           | 8018007 H768317540                                                                           | 1                                               | ggf. vorab handschriftliche Rückir<br>den Facharzt auf der Rücks             | nformation durch                                              |
| 521           | 999999901                                                                                    | 22.06.2018                                      | ausführlichen fachärztlichen Bef                                             | undbericht nicht.                                             |
| Sehr          | r geehrte Frau Kollegin, sehi                                                                | geehrter Herr Kollege,                          |                                                                              |                                                               |
| der o         | oben genannte Patient wird                                                                   | an Sie überwiesen mit/zur                       |                                                                              |                                                               |
| D Fr          | ragestellung                                                                                 |                                                 | Mitbehandlung                                                                |                                                               |
|               |                                                                                              |                                                 |                                                                              | Diagnose wählen                                               |
|               |                                                                                              |                                                 |                                                                              | Diagnose wählen                                               |
|               |                                                                                              |                                                 |                                                                              | Diagnose wählen                                               |
|               |                                                                                              |                                                 |                                                                              |                                                               |
| Medi          | ikamente angeben oder Me                                                                     | dikamentenpläne übermitt                        | eln. Liste der Laborwerte übermitteln.                                       |                                                               |
| Rek           | annte Allergien/Arzne                                                                        | imittelunverträglich                            | keiten/ sonstige Unverträglichkeiten                                         |                                                               |
|               |                                                                                              |                                                 |                                                                              |                                                               |
|               | alin 🖬 sa, gegen                                                                             |                                                 |                                                                              | Allergie wählen                                               |
|               | ann 🖬 sa, gegen                                                                              |                                                 |                                                                              | Allergie wählen<br>Allergie wählen                            |
|               | ieni 🖬 Ja, gegen                                                                             |                                                 |                                                                              | Allergie wählen<br>Allergie wählen<br>Allergie wählen         |
| □ N<br>□ Welc | che Unverträglichkeiten liege                                                                | an vor?                                         |                                                                              | Alergie wählen<br>Alergie wählen<br>Alergie wählen            |
|               | che Unverträglichkeiten liege<br>P Teilnahme                                                 | n vor?                                          |                                                                              | Allergie wählen<br>Allergie wählen<br>Allergie wählen         |
|               | che Unverträglichkeiten liege P Teilnahme CHK Diabetes                                       | en vor?<br>s                                    | strma bronchiale 🔲 kein DMP                                                  | Allergie wählen<br>Allergie wählen<br>Allergie wählen         |
| DMF           | che Unverträglichkeiten liege<br>P Teilnahme<br>IHK Diabete:<br>Instiges: (z.B. supportive h | s COPD/As<br>COPD/As                            | sthma bronchiale 🔲 kein DMP<br>anst/Patientenbegleitung der Krankenkasse, Pa | Alerge wählen<br>Alerge wählen<br>Alerge wählen<br>Illation,) |
|               | che Unverträglichkeiten liege<br>P Teilnahme<br>IHK Diabete:<br>hstiges: (z.B. supportive h  | an vor?<br>GOPD/As<br>Maßnahme wie sozialer Die | shma bronchiale ☐ kein DMP<br>anst/Patientenbegleitung der Krankenkasse, Pa  | Alerge wählen<br>Alerge wählen<br>Alerge wählen<br>Italion,)  |

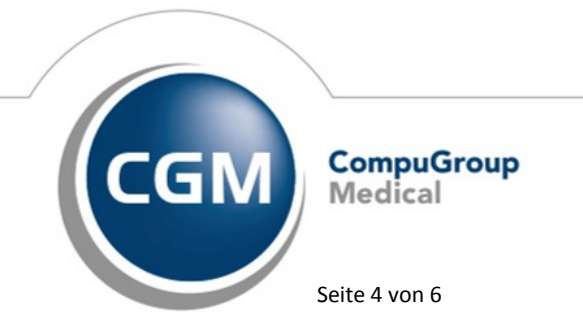

Synchronizing Healthcare

Stand Juli 2018

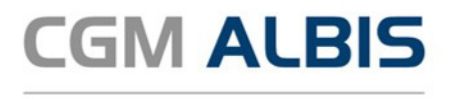

## 3 Liste VERAH® TopVersorgt

Mit der aktuellen CGM ALBIS Version stellen wir Ihnen im Rahmen der Direktabrechnung die Liste VERAH<sup>®</sup> TopVersorgt zur Verfügung. Über den Menüpunkt Abrechnung Direktabrechnung Vorbereiten... erscheint folgender Dialog:

| Wichtiger Hinweis:<br>Bitte führen Sie zur Abrechr<br>Quartalsabrechnung durch. | -<br>nung von Nachzüglerscheinen ei | ne gesonderte     |
|---------------------------------------------------------------------------------|-------------------------------------|-------------------|
|                                                                                 |                                     |                   |
| Erstellen                                                                       |                                     |                   |
| Online-Abrechnung                                                               | Offline-Abrechnung                  |                   |
| Prüflauf                                                                        |                                     | OAbrechnung       |
| BKK Bosch Baden-Württen                                                         | nberg Hausarztvertrag               | ~                 |
| Abrechnungsdaten                                                                | GNR-Re                              | gelwerkskontrolle |
| Verordnungsdaten                                                                |                                     |                   |
|                                                                                 |                                     |                   |
| Listen                                                                          |                                     |                   |
| Nein-Scheine                                                                    |                                     |                   |
| Scheine ohne Leistunger                                                         | n<br>i-                             |                   |
|                                                                                 | ungsnachweis                        |                   |
|                                                                                 | tum                                 |                   |
|                                                                                 |                                     |                   |
| ✓ VERAH® TopVersorgt                                                            |                                     |                   |
| KV-Patienten mit Direkta                                                        | abrechnungsschein (HzV/FaV)         |                   |
| Ärzte                                                                           |                                     |                   |
| 3/18 🗸 🗸                                                                        |                                     |                   |
| Einzelabrechnung                                                                | 52 BW Dr. med. Beate Bade           | n v               |
|                                                                                 | BSND: 521111100 KV-Nr: 0            |                   |
|                                                                                 | DONK, 021111100 KV NI. (            |                   |
| ✓ 52_BW Dr. med. E                                                              | Beate Baden                         |                   |
|                                                                                 |                                     |                   |
|                                                                                 |                                     |                   |
|                                                                                 |                                     |                   |
|                                                                                 |                                     |                   |
|                                                                                 |                                     |                   |
|                                                                                 |                                     |                   |
|                                                                                 |                                     |                   |
|                                                                                 |                                     |                   |

Hier ist im Bereich Listen bereits die Liste VERAH<sup>®</sup> TopVersorgt für Sie vorselektiert. In der Ausgabe der Liste werden Ihnen alle Patienten angezeigt, die folgende Bedinungen erfüllen:

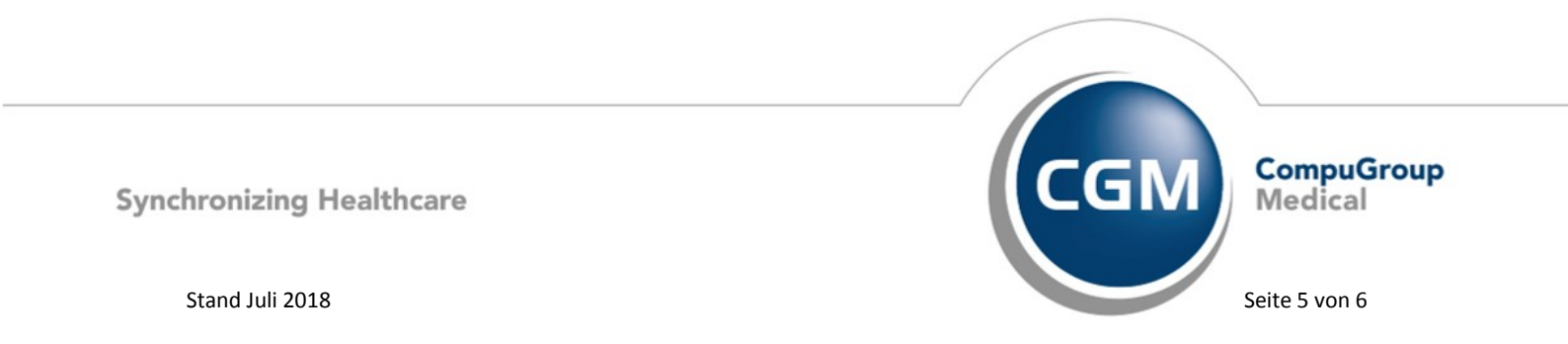

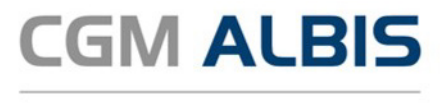

- Der Patient ist aktiver Vertragsteilnehmer
- Sie sind der Betreuarzt des Patienten
- Zu dem Patienten wurde im aktuellen Quartal mindestens eine Diagnose erfasst, welche in der Einschluss-Diagnosenliste der Ziffer für Verah-TopVersorgt (56565) vorkommt
- Für den Patienten wurde im aktuellen Quartal die ZIffer für Verah-TopVersorgt (56565) noch nicht • dokumentiert

| 🖬 Patientenliste VERAH® TopVersorgt, 99999901 Dr. med. Beate Baden 🕞 🕞 💽                                                                                                    |  |  |  |  |
|----------------------------------------------------------------------------------------------------|--|--|--|--|
| 52 BM Dr. Beate med. Baden 99999900 Dr. med. Beate Baden B52111100 Ountail 37(036 HW-E1): 008514 free-fulundatum: 31.07.2018 097137                                                                                                    |  |  |  |  |
|                                                                                                    |  |  |  |  |
| VERAH® TopVersorgt                                                                                                    |  |  |  |  |
| Folgende Versicherte können im Rahmen von VERAM® TopVersorgt behandelt werden:                                                                                                    |  |  |  |  |
| Patient: Magdalene, Ha5löcher 06.12.1931 (1855)                                                                                                    |  |  |  |  |
| Diagnosen:<br>Datum: 2018-07-13 Diabetes mellitus in Verbindung mit Fehl- oder Mangelernährung [Malnutrition] mit sonstigen näher bezeichneten Komplikationen, nicht als entgleist bezeichnet, G. (E12.606)                                                                                                    |  |  |  |  |
| Patient: Herbert, Brügel 10.11.1942 (1856)                                                                                                    |  |  |  |  |
| Diagnosen:<br>Datum: 2018-07-13 Diabetes mellitus in Verbindung mit Fehl- oder Mangelernährung [Malnutrition] mit sonstigen näher bezeichneten Komplikationen, nicht als entgleist bezeichnet, G. (E12.606)<br>Datum: 2018-07-13 Linksherzinsuffizienz mit Beschwerden bei leichterer Belastung [NYHA-Stadium III], G. (ISO.136) |  |  |  |  |
| Patient: Bernd, Bosch 16.02.1985 (1857)                                                                                                    |  |  |  |  |
| Diagnosen:<br>Datum: 2018-07-13 Hypertensive Herz- und Nierenkrankheit, nicht näher bezeichnet, ohne Angabe einer hypertensiven Krise, G. (II3.90G)                                                                                                    |  |  |  |  |

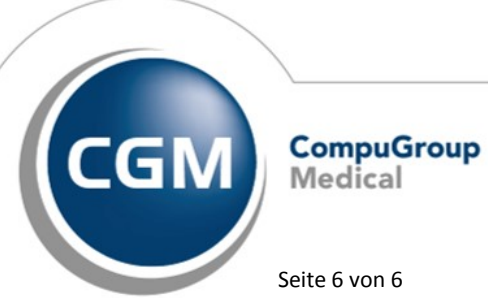

Synchronizing Healthcare

Seite 6 von 6